# Manuale Configurazione Plug-In Prestashop Eshop-X4Shop ver.8.10.0.0 - 13/09/2023

Prima di effettuare la configurazione del seguente modulo è necessario agire nel Back Office di Prestashop in questo modo:

Verificare la versione del vostro CMS. L'applicativo risulta funzionante attualmente fino alla versione 1.7.8.7 per versioni successive non possiamo garantire il funzionamento. Risulta ancora funzionante anche con la versione 1.6.x.x

Effettuare l'accesso e andare sul seguente Menù -> Parametri Avanzati -> Webservice come da immagini sottostanti

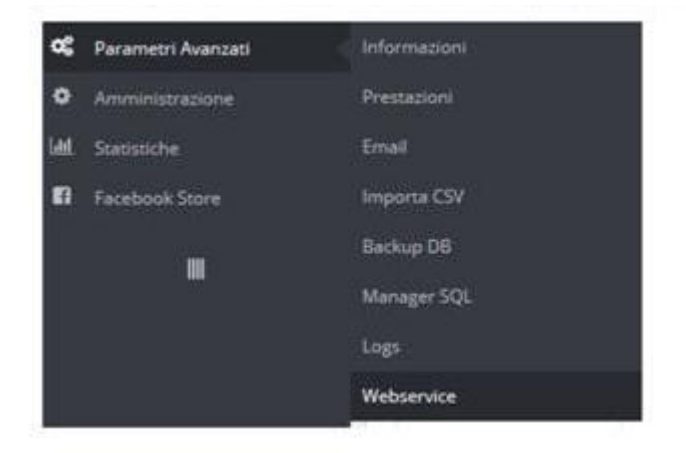

Ecco di seguito i parametri contenuti nella sezione Webservice -> Configurazione:

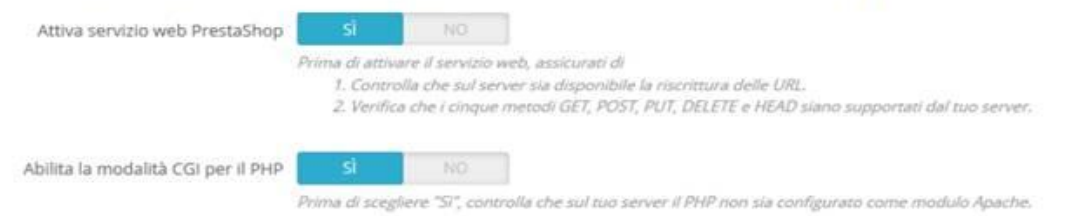

Generare la chiave (tale stringa servirà per la configurazione della connessione su Eshop/X4Shop) abilitare tutti i permessi cliccando su tutto riga per riga. Nb su alcune righe non prende tutti i permessi però non fa nulla, cliccare su salva in basso a destra.

Sostituendo il nome sito e la lettera X con la vostro web service Key Non appena riuscirete a visualizzare un risultato come da immagine sotto sarà possibile procedere con la configurazione del gestionale.

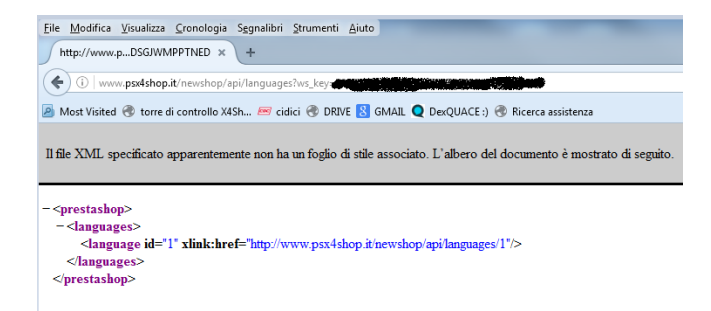

## Configurazione Plug-In Prestashop da effettuare sul gestionale

Aprire il Menù Comunicazioni-> Amministrazione Prestashop come da immagine sottostante

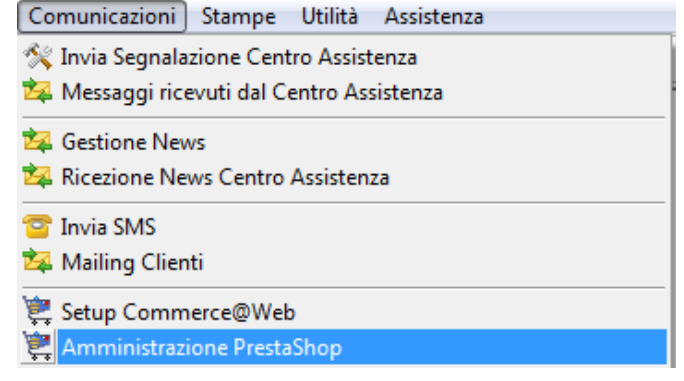

La prima schermata non riporterà alcuna voce in quanto è necessario configurare il nuovo server. Nel caso di acquisto dell'opzione Plug-in Prestashop Multisito sarà possibile gestire attraverso un solo applicativo più siti E-Commerce con contenuti diversi

| 🐥 X4Shop       | - PrestaSho | p Manager   | -    | _              |        |           |            |               |            | _        |             |     |
|----------------|-------------|-------------|------|----------------|--------|-----------|------------|---------------|------------|----------|-------------|-----|
|                | PRESTA      | SHOP MAN    | AGER |                |        |           |            |               |            |          |             |     |
| ee<br>aggiorna | nuovo s     | erver stamp | a    | a 📑<br>esporta | esci   |           |            |               |            |          |             |     |
|                |             |             |      |                |        |           |            |               |            |          | ELENCO SERV | VER |
| Funzior        | Codice      | Descrizione | Host | Articoli       | Attivo | Sincronia | Sinc. Mag. | AnagraficheRT | GiacenzeRT | OrdiniRT | U.Agg.      |     |
|                |             |             |      |                |        |           |            |               |            |          |             |     |
|                |             |             |      |                |        |           |            |               |            |          |             | -   |

#### Cliccare su Nuovo server

nuovo server

Confermare la creazione della Nuova Configurazione cliccando su Sì

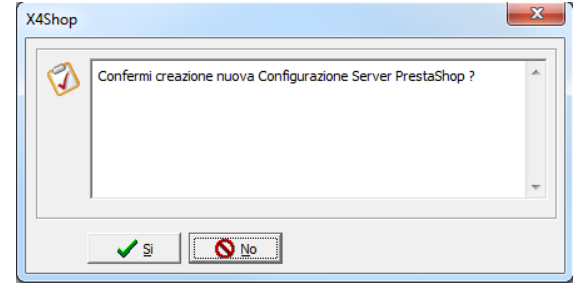

Nella schermata successiva sarà possibile inserire la Webservice Key ottenuta dal back office Prestashop

| 🔆 X4Shop - PrestaShop                      |                         |               |                                 |                  |                 |                         |
|--------------------------------------------|-------------------------|---------------|---------------------------------|------------------|-----------------|-------------------------|
|                                            | accia PrestaShop        |               |                                 |                  |                 |                         |
| Configurazione Server PrestaShop           |                         |               |                                 |                  |                 |                         |
| 😔 connetti server                          | 🔚 salva impostazioni    | 📳 esci        |                                 |                  |                 |                         |
|                                            |                         |               |                                 |                  | PARA            | METRI DI CONFIGURAZIONE |
| DATI GENERALI                              | SERVER PRESTASHOP       |               |                                 |                  |                 |                         |
| Codice Interno :                           | WEBPS03                 | Descrizione : | Descrizione Sito - testo libero |                  |                 |                         |
| DATI ACCESSO W                             | /EBSERVICE              |               |                                 |                  |                 |                         |
| Host HTTP: :                               | http://www.nomesito.it/ | api           |                                 | Webservice Key : | NJENC924NBFD924 | BFGWD9RT246358GV3       |
| (es. http://www.miositoprestashop.it/api ) |                         |               |                                 |                  |                 |                         |
| L                                          |                         |               |                                 |                  |                 |                         |
|                                            |                         |               |                                 |                  |                 |                         |
|                                            |                         |               |                                 |                  |                 |                         |
|                                            |                         |               |                                 |                  |                 |                         |

I dati da inserire sono:

*Descrizione:* Campo di testo Libero che permette di identificare il sito web

*Host http:* Campo dove deve essere indicato il percorso completo nome sito completo di http seguito da /api es. http://www.nomesito.it/api

Webservice Key: Campo dove effettuare il copia incolla della Webservicekey

Una volta inseriti i dati richiesti cliccare sul pulsante Connetti Server 😣 connetti server

Al primo accesso il software chiederà di Selezionare la lingua di default, premere su ok

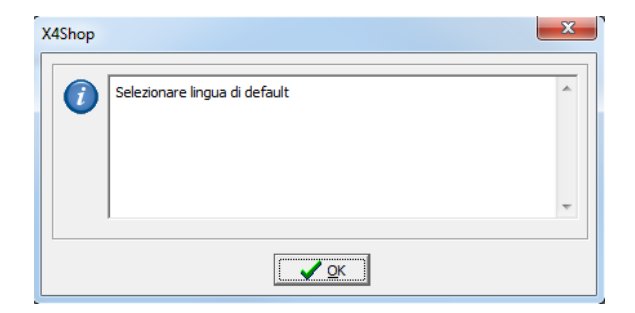

Configurazione sezione Preferenze Generali in tale sezione dovranno essere configurati diversi valori.

| X X4Shop - PrestaShop                                                                                                    |                                                                                                    |                                                                                                    |                                                                                     |                                                                                                    |
|----------------------------------------------------------------------------------------------------|----------------------------------------------------------------------------------------------------|----------------------------------------------------------------------------------------------------|-------------------------------------------------------------------------------------|----------------------------------------------------------------------------------------------------|
|                                                                                                    | ia PrestaShop                                                                                                    |                                                                                                    |                                                                                     |                                                                                                    |
| Configurazione Serve                                                                                                    | er PrestaShop Escl                                                                                                    | usioni Articoli   Trasferimer                                                                                                    | nto dati manuale   Ordir                                                            | ni   Clienti                                                                                                    |
| 🕡 connetti server                                                                                                    | 🔚 salva impostazioni                                                                                                    | 👔 aiuto 🛛 😕 nota                                                                                                    | 🕼 esci                                                                              |                                                                                                    |
|                                                                                                    |                                                                                                    |                                                                                                    |                                                                                     | PARAMETRI DI CONFIGURAZIONE                                                                                                    |
| Codice Interno :                                                                                                    | EBPS03                                                                                                    | Descrizione : X4SHOPW                                                                                                    | EB.IT                                                                               |                                                                                                    |
| DATI ACCESSO WEBS                                                                                                    | ERVICE                                                                                                    |                                                                                                    |                                                                                     |                                                                                                    |
| Host HTTP: : ht                                                                                                    | tp://www.x4shopwel                                                                                                    | b.it/api                                                                                                    |                                                                                     | Webservice Key :                                                                                                    |
| p://www.miositoprestas                                                                                                    | hop.it/api )                                                                                                    |                                                                                                    |                                                                                     | 1. Second Second Se |
| Generale                                                                                                    | rche   📔 Categorie M<br>Lingua default : 🏾 🗍                                                                                                    | lerceologiche   💘 Articoli   🕯<br>Italiano (Italian) - it (1)                                                                    | Ordini Clienti   🛃 Piani                                                            | ficazione aggiornamenti                                                                                                    |
| THE REAL PROPERTY OF                                                                                                    | Negozio default :                                                                                                    | (4shopweb (1)                                                                                                    | •                                                                                   |                                                                                                    |
| SISMULTIMEDIA                                                                                                    | Categoria Root :                                                                                                    | Root (1)                                                                                                    | •                                                                                   |                                                                                                    |
|                                                                                                    | Categoria Home :                                                                                                    | Home (2)                                                                                                    | •                                                                                   |                                                                                                    |
| <ul> <li>✓ Mantieni regole 1</li> <li>Crea log dettagli</li> <li>Mostra url chiama</li> <li>Consenti agli ope</li> <li>Timeout interrogazi</li> <li>Nel caso di errori du</li> <li>clonazione articoli</li> </ul> | Iva esistenti<br>ato delle operazioni di<br>ate API<br>eratori abilitati, di acce<br>oni (sec.) 60<br>rante le comunicazion<br>e catagorie personaliz | trasmissione Strategia in<br>Prosegui<br>dere al pannello di importazion<br>i, invia e-mail a :<br>zate da altro sito PrestaShop | caso di errore; numero te<br>in caso di errore aggiorna<br>ne "Ordini"<br>esistente | entativi : 1 Crea log stock di magazzino<br>mento articoli                                                                                                    |

# Ecco i principali:

a di indicara la lingua di dafault dal sita S tinicamente italiar

| Lingua di Default:<br>Lingua default : Italiano (Italian<br>Italiano (Italian | Permette di indicare la lingua di default del sito,S tipicamente italiano.<br>)- it (1) • (1) • (1)                             |
|-------------------------------------------------------------------------------|----------------------------------------------------------------------------------------------------|
| Negozio di Default:                                                           | Permette di indicare il negozio default, poiché all'interno del CMS potrebbero<br>essere presenti più Shop (normalmente solo 1) |
| Negozio default : www.                                                        |                                                                                                    |
| Categoria Root:<br>Categoria Root:<br>(1)                                     | Selezionare il valore indicato (1)                                                                                              |
| Categoria Home:<br>Categoria Home:<br>(2)                                     | Selezionare il valore indicato (2)                                                                                              |

Una volta selezionati i valori come spiegato sopra spostarsi momentaneamente nel seguente menù: Preferenze - Ordini Clienti

Dove in questa prima fase dovete solo specificare l'utente da utilizzare in fase di ordine

| PREFERENZE         |                                                                                                    |                    |
|--------------------|----------------------------------------------------------------------------------------------------|--------------------|
|                    | un de la Barra de la compañía de la compañía de la compañía de la compañía de la compañía de la compañía de la | 🕸 Ordini Clianti 📗 |
| 📉 💥 Generale   📺 I | Marche   🗧 Categorie Merceologiche   🛒 Articoli                                                                |                    |
|                    |                                                                                                    |                    |
| Utente v Ordinis   | _                                                                                                    |                    |
| ocence x orunn.    |                                                                                                    |                    |
| _                  | Admin 🗾 🔺                                                                                                    |                    |
| Sincronizza sta    | test p                                                                                                    | 7                  |

Una volta selezionato l'utente premere il tasto Salva impostazioni per poter memorizzare quanto fatto

Comparirà il messaggio di conferma impostazioni

| X4Shop | ×                                       |
|--------|-----------------------------------------|
| 0      | Impostazioni memorizzate con successo ! |
|        | *                                       |
|        |                                         |

Premere quindi su Ok tornare sul menù Preferenze Generale

Nel caso abbiate abilitato l'opzione multilingua comparirà anche il seguente pannello. In questo pannello per ognuna delle lingue inserite sul CMS, dovrà essere effettuato l'abbinamento con quelle configurate sul gestionale (Anagrafiche->Tabelle->Anagrafica Tipi Lingua, in modo da poter inviare le informazioni nelle lingue volute. Vi invitiamo a scaricare dal nostro sito <u>www.x4shop.it</u> area FAQ l'apposita guida

| Lingua PS                   | Lingua                                             |   | codlang |
|-----------------------------|----------------------------------------------------|---|---------|
| Italiano (Italian) - it (1) | ENG - Inglese                                      | • | 1       |
|                             | ENG - Inglese                                      |   |         |
|                             | FRA - Francese<br>ITA - Italiano<br>SPA - Spagnolo |   |         |

Ecco di seguito le ultime impostazioni contenute nel menù Preferenze Generale

| Mantieni regole Iva esistenti                                 |                                                   |                                                 |
|---------------------------------------------------------------|---------------------------------------------------|-------------------------------------------------|
| Crea log dettagliato delle operazioni di trasmissione         | Strategia in caso di errore; numero tentativi : 1 | <ul> <li>Crea log stock di magazzino</li> </ul> |
| Mostra uri chiamate API                                       | Prosegui in caso di errore aggiornamento articoli |                                                 |
| 🔽 Consenti agli operatori abilitati, di accedere al pannello  | di importazione "Ordini"                          |                                                 |
| Timeout interrogazioni (sec.) 60                              |                                                   |                                                 |
| Nel caso di errori durante le comunicazioni, invia e-mail a : | :                                                 |                                                 |
| clonazione articoli e catagorie personalizzate da altro sit   | to PrestaShop esistente                           |                                                 |

Mantieni regole Iva esistenti: Permette se selezionata di lasciare le regole iva definite all'interno del CMS

#### Strategia in caso di errore, numero di tentativi:

Permette al software di effettuare uno o più eventuali tentativi successivi in presenza di errori durante la trasmissione. Valore minimo consigliato 2

Crea log dettagliato delle operazioni di trasmissione, crea Log di stock magazzino e Mostra URL chiamate API:

Tali impostazioni se selezionate permettono di avere un numero maggiori di informazioni in caso di problematiche e/o errori durante l'invio dei dati.

## Prosegui in caso di errore aggiornamento Articoli:

Tale impostazione se selezionate permette di proseguire l'invio nonostante una specifica tipologia di errore. L'invio viene proseguito solamente se l'errore contiene la parola "CDATA[".

#### Consenti agli operatori abilitati di accedere al pannello di importazione ordini:

Permette se selezionata di inibire l'accesso alla sezione Preferenze Ordini se l'utente del gestionale non ha i permessi per poterlo fare.

#### Timeout interrogazioni (sec):

Permette di poter variare la tempistica del timeout (default 60 secondi) tale impostazione si rende necessaria esclusivamente per hosting poco performanti

#### Nel caso di errori durante le comunicazioni, invia e-mail a:

Permette di poter indicare una mail a cui inviare le comunicazioni in caso di errori .

#### Clonazione Articoli e Categorie Personalizzate da altro sito Prestashop esistente:

Permette di clonare le impostazioni da un altro sito web configurato sul gestionale. Opzione valida solo con Plugin multi sito attivo.

#### Configurazione sezione Preferenze Marche in tale sezione dovranno essere configurati due valori:

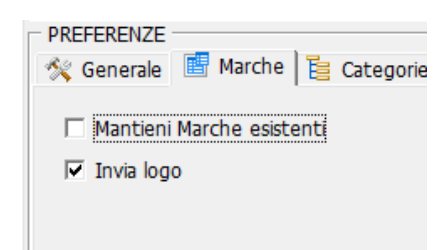

*Mantieni Marche esistenti:* Permette se selezionata di lasciare le Marche definite manualmente all'interno del CMS.

Invia Logo: Permette se selezionata di inviare il logo della Marca verso il CMS.

*Configurazione sezione Preferenze Categorie Merceologiche* in tale sezione dovranno essere configurati diversi valori.

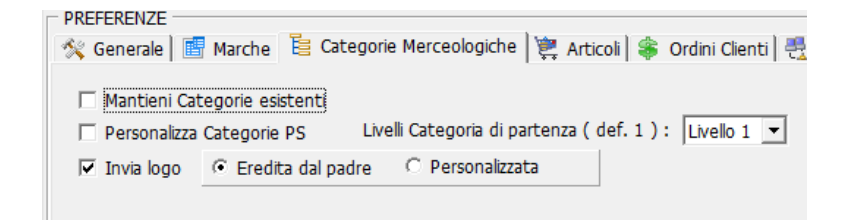

Ecco i principali:

Mantieni Categorie esistenti:

Permette se selezionata di lasciare le Categorie definite manualmente sul CMS.

| Personalizza Categorie PS:     | Permette se selezionata di creare un proprio albero per il sito web. Le categorie potranno avere livelli variabili ma in fase di prima configurazione sarà necessario abbinare le categorie create con l'albero del programma.                                 |
|--------------------------------|----------------------------------------------------------------------------------------------------|
| Livello Categoria di partenza: | Valore di default 1, nel caso sia selezionato un valore diverso il software<br>considererà come categoria di partenza il 2 oppure il 3 livello. Non saranno<br>visualizzati quindi i rami padre precedenti.                                                    |
| Invia Logo:                    | Permette se selezionata di inviare il logo della Categoria Merceologica<br>verso il CMS. L'immagine della categoria può essere ereditata dalla<br>categoria Padre oppure personalizzata per ogni categoria cliccando<br>sull'apposito checkbox. Personalizzata |

# *Configurazione sezione Preferenze Articoli* in tale sezione dovranno essere configurati diversi valori.

| Generale           | Marche 📔 Categorie Merce                                                                                      | ologiche  🦉 Articoli 🎼 Ordini Clie     | enti 🛛 🕂 Pianificazione aggiornament      | ti                |                        |  |  |
|--------------------|----------------------------------------------------------------------------------------------------|----------------------------------------|-------------------------------------------|-------------------|------------------------|--|--|
|                    |                                                                                                    | Part Number                            |                                           |                   | Tag personalizzati XML |  |  |
| Mantieni Artic     | Mantieni Articoli esistenti                                                                                   |                                        |                                           |                   |                        |  |  |
| 🔽 Attiva invio re  | 🔽 Attiva invio real-time delle variazioni anagrafiche 🛛 Testo : (PART NUMBER %) utilizza "mpn" 🗍              |                                        |                                           |                   |                        |  |  |
| Attiva invio re    | al-time delle varaizioni di giace                                                                             | nza sui magazzini locali 🗆 SEO / Non s | sovrascrivere :                           |                   | NB. TAG DA INSERIRE    |  |  |
| Supporto ava       | ESCLUSIVAMENTE COPN VER.                                                                                      |                                        |                                           |                   |                        |  |  |
|                    | Aliquota Iva per articoli soggetti a Reverse Charge                                                           |                                        |                                           |                   |                        |  |  |
| Supporto bur       | idle (pack list) Rev.Chg.:  se                                                                                | ezionare 🔄 🗖 Categori                  | a merceologica 🛛 🗖 Posizione nella        | a categoria       |                        |  |  |
| 🔽 Invia foto       | <ul> <li>Tutte le foto</li> <li>O Sol</li> </ul>                                                              | o foto principale 🛛 🔽 Giacenza         | per gli articoli virtuali                 |                   |                        |  |  |
|                    | Non pubblicare articolo se                                                                                    | e manca foto                           | ana ta 🔽 Mantiani asistanti 🗔 "           | status" como tao  |                        |  |  |
|                    |                                                                                                    |                                        | ipporto IV Mancieni esistenti I s         | status come tag   |                        |  |  |
| Numero massimo     | Numero massimo caratteri "description_short" 800 🙀 Condizione articoli mostra condizione per i sequenti tag : |                                        |                                           |                   |                        |  |  |
| Script opzionale : | Script opzionale : 2 C Abilita supporto C nuovo C usato C ricondizionato                                      |                                        |                                           |                   |                        |  |  |
| Supporto Alle      | gati (richiede vers. 1.7.x e sup                                                                              | o.)                                    |                                           |                   |                        |  |  |
| Listini e Prezzi-  |                                                                                                    |                                        |                                           |                   |                        |  |  |
| Listino applicat   | to default : Partite_Iva                                                                                      | ✓ Invia                                | data inizio e scadenza per le "Offert     | e Speciali"       |                        |  |  |
| 🔽 Attiva supp      | porto "Offerte Speciali" ( bann                                                                               | er laterale "SCONTO" ) 🛛 🗌 Invia       | in anagrafica articolo il listino di defa | ult senza offerte |                        |  |  |
| Attiva sup         | porto completo Listini-Clienti (u                                                                             | in gruppo per ogni listino) 🔽 Invia    | regole del listino "default" x "Visitor   | s, Guest, Custome |                        |  |  |
| Invia semn         | re tutti i listini                                                                                            | Soglia m                               |                                           | 0.0000            |                        |  |  |
|                    | acific price pep gestiti da e sh                                                                              | Sogiia II                              |                                           | 1-,               |                        |  |  |
| Mantieni s         | pecific-price non gestiti da e-sr                                                                             | юр                                     |                                           |                   |                        |  |  |
| Sel. Listin        | 0                                                                                                    | Delta Standard                         | Delta Offerta                             | DeltaIvaInc.      |                        |  |  |
| P0 - Co            | osto acquisto                                                                                                 | nessuno                                | nessuno                                   | Si                |                        |  |  |
| P1-Pu              | Ibblico                                                                                                    | nessuno                                | P1 - Pubblico                             | Si                |                        |  |  |
| P2 - Pa            | artite_Iva                                                                                                    | P1 - Pubblico                          | nessuno                                   | Si                |                        |  |  |
|                    |                                                                                                    |                                        |                                           |                   |                        |  |  |

Ecco i principali:

| Part Number:                    | Permette se selezionata di inviare il part number sommandolo ad uno dei                    |
|---------------------------------|--------------------------------------------------------------------------------------------|
|                                 | campi indicati: Descrizione oppure Descrizione Estesa. Tale impostazione è                 |
|                                 | stata implementata poiché fino alla versione 1.7.6.x di Prestashop il P/N                  |
|                                 | non era presente come campo. Dalla versione 1.7.7.x tale campo è stato                     |
|                                 | aggiunto nella struttura dati, quindi sarà utilizzabile sempre che il layout               |
|                                 | scelto lo supporti.                                                                        |
| Mantieni Articoli esistenti:    | Permette se selezionata di lasciare gli Articoli inseriti manualmente nel                  |
|                                 | CMS. L'utente dovrà occuparsi di effettuare l'aggiornamento manuale di<br>questi articoli. |
| Attiva Invio real-time delle vo | ariazioni anagrafiche:                                                                     |
|                                 | Permette se selezionato di inviare in tempo reale ogni tipo di variazione                  |
|                                 | anagrafica dei propri articoli (se non soggetti ad esclusione)                             |
| Attiva Invia real time delle v  | priazioni di gigcenza sui magazzini locali:                                                |

Attiva Invio real-time delle variazioni di giacenza sui magazzini locali:

|                             | Permette se selezionato di inviare in tempo reale ogni tipo di variazione<br>delle giacenze (Carichi, Vendite ecc) dei propri articoli (se non soggetti ad<br>esclusione).                                                                                                    |
|-----------------------------|----------------------------------------------------------------------------------------------------|
| Supporto avanzato Varianti: | Permette se selezionato di poter inviare verso il CMS articoli che hanno<br>delle varianti (Es. Taglia/Colore).                                                                                                    |
| Supporto bundle:            | Permette se selezionato di poter inviare verso il CMS i cosiddetti articoli<br>bundle (distinta base) tale funzione sul CMS è nominata Pack List.                                                                                                    |
| Invia foto:                 | Permette se selezionata di inviare le foto dei propri articoli. Possono essere<br>inviate secondo le impostazioni Tutte le foto, solo la foto principale oppure<br>può essere impedita la pubblicazione nel caso la foto fosse mancante, in<br>questo caso nel log di invio sarà indicata la motivazione del mancato invio<br>per gli articoli (mancanza foto).                                                                                                    |
| Tags Articoli:              | Permette di abilitare la gestione dei Tags Articoli per poter inserire delle<br>informazioni aggiuntive ad un articolo. Es. scatola rotta, mancanza<br>accessori, ecc. Selezionando mantieni tags esistenti, nel caso in cui fossero<br>stati personalizzati direttamente sul CMS tali modifiche non saranno perse;<br>selezionando invece "status come tag" verrà inviato lo "status" del software<br>nel campo tag.                                                                                                    |
| Condizione articoli:        | Permette di abilitare l'invio della condizione degli articoli in presenza di tag specifici: nuovo, usato e ricondizionato.                                                                                                    |
| Numero Massimo di Caratteri | nella descriptions Short:                                                                                                    |
|                             | Permette di stabilire il numero di caratteri da utilizzare per il suddetto                                                                                                    |
|                             | campo (descrizione estesa).                                                                                                    |
| Tag Personalizzati:         | Permette di inserire dei tag da inviare insieme al flusso XML degli articoli:<br>ad esempio per le versioni 1.7.x è necessario aggiungere il tag State (come<br>da foto) attribuendogli il valore 1, tale modifica permette la visualizzazione<br>degli articoli nel b.office ed il tag Low_stock_alert sempre valorizzato a 1.                                                                                                    |
| SEO - Non Sovrascrivere:    | Per i campi:<br>Meta title,<br>Meta Description,<br>Friendly URL,<br>Categoria Merceologica,<br>Posizione nella categoria<br>permette di non sovrascrivere quanto riportato ai fini dell'indicizzazione<br>SEO degli articoli. Per default l'unica impostazione attiva è la Friendly URL.<br>Per il campo Aliquota Iva per articoli soggetti a Reverse Charge se<br>selezionato non sovrascrive l'aliquota iva degli articoli soggetti a reverse<br>charge (utilizzata da chi gestisce tale situazione con moduli esterni) Se<br>selezionato invece "Giacenza per gli articoli virtuali" non sarà sovrascritta la<br>giacenza per questa tipologia di articoli |

# Sottosezione Listini e prezzi

| Att          | tiva supporto "Offerte Speciali" ( bar<br>tiva supporto completo Listini-Clienti | iner laterale "SCONTO" )<br>(un gruppo per ogni listino) | Invia<br>I∎ Invia | in anagrafica articolo il listino di d<br>regole del listino "default" x "Vis | lefault senza offerte<br>itors, Guest, Custor |
|--------------|----------------------------------------------------------------------------------|----------------------------------------------------------|-------------------|-------------------------------------------------------------------------------|-----------------------------------------------|
| Inv          | ia sempre tutti i listini                                                        |                                                          | Soglia m          | inima ammessa (se inferiore -> 0                                              | ): 0,0000                                     |
| Sel.         | Listino                                                                          | Delta Standard                                           |                   | Delta Offerta                                                                 | DeltaIvaInc.                                  |
| $\checkmark$ | P0 - Costo acquisto                                                              | nessuno                                                  |                   | nessuno                                                                       | Si                                            |
| $\checkmark$ | P1 - Pubblico                                                                    | nessuno                                                  |                   | P1 - Pubblico                                                                 | Si                                            |
| $\checkmark$ | P2 - Partite_Iva                                                                 | nessuno                                                  |                   | nessuno                                                                       | Si                                            |
|              |                                                                                  |                                                          |                   |                                                                               |                                               |

| Attiva supporto "Offerte speciali": | Permette se selezionato di far comparire il banner laterale Sconto   |
|-------------------------------------|----------------------------------------------------------------------|
|                                     | durante la visualizzazione di articoli soggetti ad offerte speciali. |

Attiva supporto completo Listini-Clienti (un gruppo per ogni listino):

Permette se selezionato di poter gestire i listini personalizzati dei clienti sul sito Prestashop; NB. è necessario inserire all'interno del BackOffice Prestashop il cliente nel gruppo di sconto di appartenenza per far in modo che venga visualizzato il prezzo corretto.

Invia sempre tutti i listini: Permette se selezionato di poter inviare tutti i listini indipendentemente dal fatto che sia accesa l'opzione "Attiva supporto completo Listini Clienti".

Invia data inizio e scadenza per le "Offerte Speciali":

Permette di inviare data di inizio e data di fine per gli articoli soggetti ad Offerta Speciale, in modo tale che il cliente possa capire quando una promo terminerà.

Invia in anagrafica articolo il listino di default senza offerte:

Permette di inviare il listino di default senza le offerte.

Invio regole del listino "default" per utenti Visitor, Guest o Customers:

Permette se selezionato di poter inviare le regole di Delta Prezzo stabilite nella tabella sopra per il listino di default.

Soglia minima ammessa: Permette di indicare 0 come delta prezzo in particolari condizioni dove per motivi di calcolo matematico non si raggiunge la cifra 0.

Nella tabella sottostante, si possono andare ad impostare i delta listini: esempio impostando nella colonna Delta offerta sulla riga P1, il listino P1 sarà visualizzato il prezzo di partenza non scontato (barrato) ed il prezzo finale. In questo modo potranno essere visualizzati lato front end, gli articoli con i vari prezzi barrati ed il relativo prezzo finale.

A seguito del recepimento della Legge Omnibus 2022 è stato introdotto un nuovo parametro per poter gestire correttamente quanto previsto dalla legge (prezzi barrati); sarà sufficiente accendere il checkbox nel caso in cui vogliate attivare la tracciatura dei prezzi prevista dalla normativa.

🔲 Traccia variazioni prezzi per nuova legge Omnibus

| Configurazione sezione Preferenze | Ordini Clienti in tale sezione dovra | nno essere configurati diversi valori. |
|-----------------------------------|--------------------------------------|----------------------------------------|
|-----------------------------------|--------------------------------------|----------------------------------------|

| tente x Ordini: Admin                  | ▼ Impo                                  | rta come "D<br>a form "Ana       | itta" se presente partita i.v.a.<br>grafica Clienti" per l'importazione (                                          | Verifica sempre destinazione alternai<br>cliente  | tiva      |  |  |
|----------------------------------------|-----------------------------------------|----------------------------------|----------------------------------------------------------------------------------------------------|---------------------------------------------------|-----------|--|--|
| Sincronizza status ordine              | Programma -> PrestaShop                 |                                  |                                                                                                    |                                                   |           |  |  |
| TATO PROGRAMMA STATO PRESTASHOP        |                                         |                                  |                                                                                                    | Stati ordini PS non "validi" (da non importare)   |           |  |  |
| Ordine importato :                     | Selezionare                             | •                                |                                                                                                    | Preparazione in corso (3)                         | ^         |  |  |
| Ordine parz. assegnato:                | Selezionare                             | •                                |                                                                                                    | Spedito (4)<br>Consegnato (5)<br>Annullato (6)    |           |  |  |
| Ordine tot. assegnato :                | Selezionare                             | •                                |                                                                                                    | Rimborsato (7)<br>Errore di pagamento (8)         |           |  |  |
| Ordine fatturato : Selezionare 🔽 Г im  |                                         | posta anche il tag "valid" a "1" | In attesa di rifornimento (pagato) (9) Pagamento remoto accettato (11) Io attesa di rifornimento (non pagato) (12) |                                                   |           |  |  |
| Ordine annullato :                     | Selezionare                             | •                                |                                                                                                    | In attesa verifica contrassegno (13)              | ~         |  |  |
| 🔲 Aggiorna anche "ship                 | pping_number" se disponibili le informa | zioni                            |                                                                                                    |                                                   |           |  |  |
| Articolo per associazione<br>Codice De | spese di spedizione                     |                                  | 🗆 Utilizza codice iva Prestashop                                                                                   | o (carrier_tax_rate)                              |           |  |  |
| SPETRA 🧾 SP                            | ESE TRASPORTO                           |                                  | 🗆 Considera spese di trasporto                                                                                     | iva inclusa ( iva default ) 🛛 🗂 Applica sempre (a | nche se 0 |  |  |
| Articolo per importazione              | e righe di sconto (es. SCONTOR )        |                                  | 🗌 🔲 Gestione avanzata giacenza                                                                                     | (controllo ordini non ancora importati)           |           |  |  |
| SCONTOR J                              | CONTO INCONDIZIONATO ARTICOLI           |                                  |                                                                                                    |                                                   |           |  |  |

# Ecco i principali:

Utente per Ordini:

Permette di inserire il nome utente da utilizzare in fase di importazione ordini del CMS. Importa come ditta se presente partita IVA:

Permette di inserire il cliente come azienda e non come privato, importando tutti i dati relativi all'azienda stessa.

Verifica sempre destinazione alternativa:

Permette di effettuare la verifica nel caso in cui sia stata inserita una destinazione alternativa.

#### Utilizza form Anagrafica Clienti per importazione cliente:

Permette di inserire il cliente utilizzando il form del menù Anagrafiche->Anagrafica Clienti anziché quello ridotto.

Sincronizza status Ordine Programma Prestashop:

Se attivato permette di abbinare lo status ordini del programma con gli status previsti sul sito del CMS. Ad ogni status del programma sarà possibile inserire il corrispettivo del CMS vedi immagine

| Ordine fatturato : | Selezionare                                                          | • |
|--------------------|----------------------------------------------------------------------|---|
| Ordine annullato : | Preparazione in corso (3)<br>Consegna in corso (4)<br>Consegnato (5) | * |

Selezionando nella tabella di destra gli status ordini da non importare, tali ordini non saranno eventualmente importati sul gestionale.

Aggiorna anche shipping\_number se presenti le informazioni:

Se attivato in combinata con il modulo Gsped permette di inviare anche il tracking della spedizione sul CMS.

# Articolo per associazione spese di spedizione:

Permette di inserire il codice articolo da utilizzare nel programma per le spese di trasporto degli ordini pervenuti dal CMS. Nel caso in cui venga acceso il check "Utilizza codice iva prestashop <carrier\_tax\_rate>" sarà utilizzato il codice iva delle spese di trasporto impostato su prestashop e non quello in anagrafica. In base al tipo di comunicazione fornito dal CMS è possibile anche considerare le spese di trasporto iva inclusa e/o applicarle anche se sono ad importo 0 selezionando i rispettivi checkbox.

Articolo per importazione righe di sconto:

Permette di inserire il codice articolo da utilizzare nel programma per l'importazione di eventuali righe di sconto presenti in ordini pervenuti dal CMS.

# Gestione Avanzata Giacenza:

Se attivata tale funzionalità, per evitare errori di giacenza vengono prima scaricati tutti gli ordini sconosciuti al gestionale e poi inviata la giacenza dei prodotti.

# Configurazione sezione Preferenze Pianificazione Aggiornamenti

In tale sezione dovranno essere configurati tre valori.

| 🛠 Generale   📑 Marche   🧯 Categorie Merceologiche                                                                                                    | 💘 Articoli   📚 Ordini Clienti 🕂 Pianificazione aggiornamenti                                                                                                    |
|----------------------------------------------------------------------------------------------------|----------------------------------------------------------------------------------------------------|
| <ul> <li>Abilita aggiornamenti completi automatici</li> <li>Abilita aggiornamenti incrementali di giacenze mag.</li> <li>Verifica anche variazioni anagrafiche</li> </ul> | frequenza min. (*) : 0                                                                                                    |
| Abilita aggiornamenti completi automatici:                                                                                                    | Permette se selezionato di inviare il flusso completo di dati<br>dal programma dopo aver effettuato la ricezione dei<br>cataloghi fornitori e l'eventuale aggiornamento delle schede<br>tecniche tramite Icecat.                                                                                                    |
| Abilita aggiornamenti incrementali di giacenze                                                                                                    | e magazzino:                                                                                                    |
|                                                                                                    | Permette se selezionato di inviare le quantità giacenti ogni x<br>minuti. Tale funzionalità diventa superflua se attivato l'invio<br>Real Time nella sezione Preferenze Articoli. E' obbligatorio<br>invece l'attivazione di tale flag in presenza di configurazione<br>Sede – Filiali in modo da trasmettere la somma delle<br>giacenze se programmate. |
| Verifica anche variazioni anagrafiche:                                                                                                    | Permette se selezionato di verificare anche le variazioni<br>anagrafiche degli articoli quando viene effettuato l'invio<br>incrementale.                                                                                                    |

**NB:** Per quanto riguarda l'invio delle giacenze, se programmato il timer è unico per tutti i siti configurati.

# Configurazione sezione Esclusione/Inclusione Articoli

| ccia Presta                                                                            | Shop                |                         |                                    |                                                                                                    |                                                                                                    |                                                                                                    |                                                                                                    |                                                                                                    |
|----------------------------------------------------------------------------------------|---------------------|-------------------------|------------------------------------|----------------------------------------------------------------------------------------------------|----------------------------------------------------------------------------------------------------|----------------------------------------------------------------------------------------------------|----------------------------------------------------------------------------------------------------|----------------------------------------------------------------------------------------------------|
| Configurazione Server PrestaShop Esclusioni Articoli Trasferimento dati manuale Ordini |                     |                         |                                    |                                                                                                    |                                                                                                    |                                                                                                    |                                                                                                    |                                                                                                    |
|                                                                                        |                     |                         |                                    |                                                                                                    |                                                                                                    |                                                                                                    | ESCLU                                                                                                    | SIONE ARTICOLI                                                                                     |
| ovo 🛛 ∓ inseris                                                                        | sci 🗙 <b>elimin</b> | na 🔻 🗎 🖨 sta            | mpa 🔻                              | a 🍵 esporta 🔻                                                                                                    |                                                                                                    |                                                                                                    |                                                                                                    |                                                                                                    |
| o (Categoria)                                                                          |                     | Marca                   |                                    |                                                                                                    |                                                                                                    | Filtro<br>© Esc<br>© Ind<br>C List                                                                                                    | dudi gli articoli definiti<br>dudi gli articoli definiti<br>ta personalizzata                                                                                                    |                                                                                                    |
|                                                                                        |                     |                         |                                    |                                                                                                    |                                                                                                    |                                                                                                    | 1151                                                                                                    |                                                                                                    |
| Description                                                                            |                     | Descriptions            | Autorla                            | Descriptions                                                                                                    |                                                                                                    |                                                                                                    | 151                                                                                                    | A LOCIOSIONI                                                                                       |
|                                                                                        |                     |                         |                                    |                                                                                                    |                                                                                                    |                                                                                                    |                                                                                                    |                                                                                                    |
|                                                                                        |                     |                         |                                    |                                                                                                    |                                                                                                    |                                                                                                    |                                                                                                    |                                                                                                    |
|                                                                                        |                     |                         |                                    |                                                                                                    |                                                                                                    |                                                                                                    |                                                                                                    | FILTRI AGGIUNTIVI                                                                                  |
|                                                                                        | ver PrestaSho       | ver PrestaShop Esclusio | ver PrestaShop Esclusioni Articoli | ver PrestaShop Esclusioni Articoli Trasferime<br>ovo ininserisci elimina elimina elimina elimina elimina<br>o (Categoria) Marca<br>Descrizione Marca Descrizione Articolo | ver PrestaShop Esclusioni Articoli Trasferimento dati mar<br>ovo Esclusioni Articoli Trasferimento dati mar<br>o (Categoria) Marca<br>Descrizione Marca Descrizione Articolo Descrizione | ver PrestaShop Esclusioni Articoli Trasferimento dati manuale Ordini ovo Èinserisci × elimina  Marca O(Categoria) Marca Descrizione Marca Descrizione Articolo Descrizione | ver PrestaShop Esclusioni Articoli Trasferimento dati manuale Ordini<br>ovo Èinserisci ≿elimina ▼ Èistampa ▼ Âiesporta ▼<br>o (Categoria) Marca<br>Categoria) Marca<br>Descrizione Marca Descrizione Articolo Descrizione | ver PrestaShop       Esclusioni Articoli       Trasferimento dati manuale       Ordini         ovo |

In questa sezione sarà possibile decidere quali articoli saranno o meno pubblicati verso il proprio sito E-commerce Prestashop. Per evitare errori legati a variazioni non volute delle impostazioni, è stata inserito uno sblocco.

# Premendo il tasto di sblocco il software, prima chiede conferma dello sblocco

| X4Shop                                 | X4Shop                                                          |
|----------------------------------------|-----------------------------------------------------------------|
| Confermi sblocco pagina "esclusioni" ? | Pagina sbloccata. Tutte le modifiche che verranno eventualmente |
| -                                      | -                                                               |
| Si <u>♥ №</u>                          | ,<br>QK_]                                                       |

e successivamente avvisa l'utente che tutte le modifiche effettuate nella sezione Esclusioni saranno automaticamente memorizzate.

Il software può lavorare in tre modalità: Esclusione, Inclusione e Lista Personalizzata.

L'utente avrà quindi la facoltà di scegliere quale delle modalità intende utilizzare:

*-Escludi:* in questo caso sarà necessario inserire gli articoli/categorie merceologiche/marche da escludere dalla propria pubblicazione verso il web.

*-Includi:* in questo caso l'utente dovrà indicare le marche/categorie/articoli da includere nella pubblicazione verso il web.

-*Lista Personalizzata:* in questo caso sarà possibile generare una lista dalle modalità sopra elencate oppure sarà possibile effettuare una qualsiasi selezioni di articoli voluti in modo tale che solo ed esclusivamente questi articoli saranno pubblicati sul proprio sito sempre che soddisfino i filtri sottostanti.

| Giacenza : | Tutti 💌                                    |
|------------|--------------------------------------------|
|            | Tutti                                      |
|            | Giacenti sul Punto Vendita                 |
|            | Giacenti sul Punto Vendita e B2B           |
|            | Giacenti sul Punto Vendita, Filiali + Cat. |

*Giacenza:* in questo campo dovrà essere indicato se pubblicare:

- gli articoli giacenti sul PDV,
- gli articoli giacenti del PDV + Magazzino B2B del Fornitore di riferimento dell'articolo
- Tutti indipendentemente dalla giacenza.

- Per le versioni Sede Filiali sarà presente una ulteriore scelta che consentirà di sommare le quantità presenti in tutte le filiali e i cataloghi dei vari fornitori non solo del proncipale.

*Quantità minima Pezzi:* in questo campo dovrà essere indicato il numero minimo di pezzi che si desidera inviare verso il Web, impostando il valore X verranno pubblicati gli articoli con giacenza > X

Stima articoli validi - Test: Questo campo permette di stabilire quanti articoli saranno pubblicati, nella schermata a fianco verranno disegnati anche l'albero dei mondi, quello delle marche e sarà possibile visualizzare ed interagire anche con gli articoli che saranno successivamente inviati. Es assegnazione ID Prestashop in caso sia necessario mantenere l'id del prodotto già memorizzato sul sito Prestashop. Sarà inoltre possibile definire quali magazzini inviare verso Prestashop, e nella versione sede filiali sarà possibile anche indicare se includere tutte le filiali oppure solo alcune.

|                                 | Generale Magazzini inclusi Filiali incluse<br>1 - Mag. centrale<br>2 - C.Vendita<br>3 - Attiva con. Deposito<br>4 - Transiti |              |
|---------------------------------|----------------------------------------------------------------------------------------------------|--------------|
| Stima Articoli Validi<br>Test 0 | 1,4                                                                                                    | Mondi Marche |

Altri filtri di esclusione:

- 🗌 Solo articoli con scheda tecnica IceCat
- ✓ Escludi Articoli in status "L" (locali)
- Escludi Articoli in status "O" (fine serie)
- Escludi Articoli in status "E" (eliminato)
- Escludi Articoli in status "W" (fine serie web)
- ✓ Escludi Articoli con prezzo < = 0</p>
- 🗹 Escludi Articoli con prezzo < costo

Oltre ai filtri elencati in precedenza è possibile applicare ulteriori restrizioni alla pubblicazione verso il web: -Solo articoli con scheda tecnica Icecat: abilitando tale flag vengono esclusi i prodoti che non hanno una scheda tecnica prelevata tramite il servizio Icecat (free oppure FULL), in questo modo l'utente avrà la possibilità di inserire articoli con dati tecnici presenti.

-Escludi articoli in status "L": abilitando tale flag vengono esclusi i prodotti che sono in status "Locali" sul DB del gestionale, per evitare di ricevere ordini su prodotti non più in assortimento.

-Escludi articoli in status "O": abilitando tale flag vengono esclusi i prodotti che sono in status "Fine Serie" sul DB del gestionale, per evitare di ricevere ordini su prodotti non più in assortimento.

-Escludi articoli in status "E": abilitando tale flag vengono esclusi i prodotti che sono in status "Eliminati" sul DB del gestionale, per evitare di ricevere ordini su prodotti non più in assortimento.

-Escludi articoli in status "W": abilitando tale flag vengono esclusi i prodotti che sono in status "Fine Serie Web" sul DB del gestionale, per evitare di ricevere ordini su prodotti non più in assortimento.

-Escludi articoli con prezzo di vendita <= 0: abilitando tale flag vengono esclusi i prodotti il cui prezzo di vendita risulti uguale a 0.

-Escludi articoli con prezzo di vendita < del costo di acquisto: abilitando questo flag vengono esclusi i prodotti il prezzo al pubblico risulti inferiore al costo impostato in anagrafica in modo da evitare eventuali vendite sottocosto.

# Configurazione sezione Personalizza Categorie

(menù visibile se la personalizzazione delle categorie risulta abilitata dal menù Preferenze sezione Categorie Merceologiche)

| 💦 X4Shop - F     | PrestaShop |                 |                       |                      | _                  |              |               |                             |
|------------------|------------|-----------------|-----------------------|----------------------|--------------------|--------------|---------------|-----------------------------|
| In 👘             | nterfacc   | ia PrestaSh     | ор                    |                      |                    |              |               |                             |
| Configurazi      | ione Serve | r PrestaShop    | Esclusioni Articoli   | Personalizzazione Ca | itegorie Trasferii | mento dati n | nanuale   Ord | lini                        |
|                  |            |                 |                       |                      |                    |              |               | ALBERO CATEGORIE PRESTASHOP |
| 🗐 salva imp      | ostazioni  |                 |                       |                      |                    |              |               |                             |
| ······ ins   Hom | ne         |                 |                       |                      |                    |              |               |                             |
|                  |            |                 |                       |                      |                    |              |               |                             |
|                  |            |                 |                       |                      |                    |              |               |                             |
|                  |            |                 |                       |                      |                    |              |               |                             |
|                  |            |                 |                       |                      |                    |              |               |                             |
|                  |            |                 |                       |                      |                    |              |               |                             |
|                  |            |                 |                       |                      |                    |              |               |                             |
|                  |            |                 |                       |                      |                    |              |               |                             |
|                  |            |                 |                       |                      |                    |              |               |                             |
|                  |            |                 |                       |                      |                    |              |               |                             |
|                  |            |                 |                       |                      |                    |              |               |                             |
|                  |            |                 |                       |                      |                    |              |               |                             |
|                  |            |                 |                       |                      |                    |              |               |                             |
|                  |            |                 |                       |                      |                    |              |               |                             |
|                  |            |                 |                       |                      |                    |              |               |                             |
|                  |            |                 |                       |                      |                    |              |               | ABBINAMENTO CATEGORIE       |
| 🕢 aggiorna       | copi       | a categoria 🛛 🔇 | 🖇 incolla categoria 🔻 |                      |                    |              |               |                             |
| Funzioni         | Catweb     | Categoria Prog  | gramma                | Categoria Pre        | estaShoj CatPS     | Status I     | Jmod          |                             |
|                  |            |                 |                       |                      |                    |              |               |                             |
|                  |            |                 |                       |                      |                    |              |               |                             |

In questa sezione sarà possibile definire un proprio albero da pubblicare sul sito Prestashop. L'albero creato sopra non avrà quindi il vincolo dei 4 livelli, ma potrà essere realizzato a piacimento dell'utente, una volta terminata le realizzazione dell'albero per memorizzare il lavoro fatto l'utente dovrà premere

sull'apposito pulsante. 🔚 salva impostazioni

Una volta realizzato l'albero personalizzato per far in modo che gli articoli vengano pubblicati sul sito l'utente dovrà assegnare ai "livelli" creati nel proprio albero i "quarti livelli" del gestionale, per far in modo che siano visibili è necessario prima cliccare su test nella sezione Esclusione articoli in modo che venga generata la lista degli articoli papabili di pubblicazione, la lista degli abbinamenti sarà salvata nella cartella Eshop\_IEE file PSWEBXX.TREE, nel caso in cui la cartella non sia presente sarà necessario provvedere alla sua creazione nella cartella principale del software.

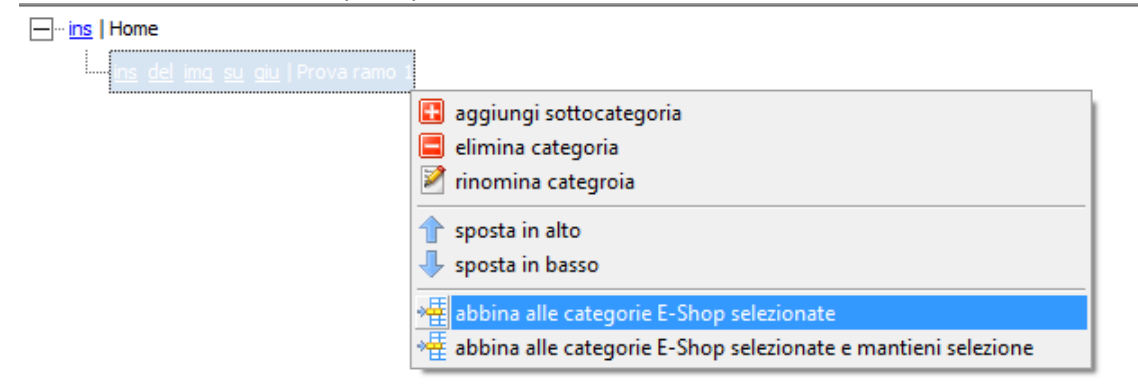

#### Configurazione sezione Trasferimento dati manuale

| 🕰 X4Shop - PrestaShop                                                          |                              |
|--------------------------------------------------------------------------------|------------------------------|
| Interfaccia PrestaShop                                                         |                              |
| Configurazione Server PrestaShop Esclusioni Articoli Trasferimento dati manual | ale Ordini   Clienti         |
| 🔞 refresh articoli da pubblicare 🛛 💐 avvia trasferimento dati 🛛 🔻 👔 nota       | 🕼 esci                       |
|                                                                                | SELEZIONE DATI DI TRASFERIRE |
| Codici IVA Processo Completo                                                   |                              |
| Tags                                                                           |                              |
| 🗌 Listini personalizzati (gruppi)                                              |                              |
| 🔽 Varianti articoli                                                            |                              |
| 🗌 Marche e Fornitori articoli                                                  |                              |
| Categorie Merceologiche articoli                                               |                              |
| 🗖 Articoli 🔲 forza reinvio articoli                                            |                              |
| ☐ Giacenze                                                                     |                              |

In questa sezione sarà possibile effettuare un invio manuale completo o parziale dei dati per alimentare il sito del CMS.

Prima di effettuare l'invio dei dati, in caso il sito contenesse articoli, marche e categorie inseriti per prova vi preghiamo per velocizzare la procedura e per evitare eventuali duplicati a seconda della configurazione inserita di procedere allo svuotamento direttamente dal back office di Prestashop.

Durante il primo invio di dati dal gestionale, dopo aver completato la configurazione delle sezioni contenute all'interno delle Preferenze, dovrà essere selezionata la voce "Avvia Trasferimento dati con reset delle referenze interne"

| 릖 | avvia trasferimento dati 🔍 📮 esci                                                                |
|---|--------------------------------------------------------------------------------------------------|
| 4 | Avvia trasferimento dati<br>Avvia trasferimento dati con reinvio articoli (senza ottimizzazione) |
| - | Avvia trasferimento dati con reset delle referenze interne                                       |
|   | Avvia trasferimento dati con reinvio totale delle immagini dei prodotti (se previsto)            |

In questo modo il gestionale provvederà all'azzeramento delle referenze memorizzate. Gli invii manuali successivi invece potranno essere fatti direttamente cliccando sul pulsante "Avvia trasferimento Dati"

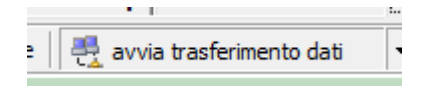

Le altre modalità dovranno essere utilizzate esclusivamente su richiesta dell'assistenza tecnica.

# Configurazione sezione Ordini

|            |              |                    |            |            | 1             |             |                  |            | DETTAGLI                  | OKDINE     |         |           |  |  |  |
|------------|--------------|--------------------|------------|------------|---------------|-------------|------------------|------------|---------------------------|------------|---------|-----------|--|--|--|
|            |              |                    |            |            |               |             |                  |            | DETTACLE                  |            |         |           |  |  |  |
|            |              |                    |            |            |               |             |                  |            |                           |            |         |           |  |  |  |
|            |              |                    |            |            |               |             |                  |            |                           |            |         |           |  |  |  |
| unzioni    | Ordine       | KIT.               | Data       | NumOrd     | Importo       | Pagame      | nt IdCuston      | ie Codcii  | Cognome                   | Nome       | Azienda | Indirizzo |  |  |  |
|            | a t          | D:1                |            |            |               | <b>.</b>    | 1.16             | c. let     | LISTA ORDINI              |            |         |           |  |  |  |
| dasse:     |              | -                  | s.dasse:   |            |               |             |                  | <u> </u>   |                           |            |         |           |  |  |  |
| Classifica | azione       |                    |            |            |               |             | _                |            | Ket.                      |            |         |           |  |  |  |
| Cli./For   |              |                    |            |            |               |             |                  |            | Cap.                      |            |         |           |  |  |  |
| Codice     | Ragior       | ne sociale         |            |            |               | At          | tenzione di      |            | Cell.:                    |            |         |           |  |  |  |
| CLIENTE    |              |                    |            |            |               |             |                  |            | Telefono                  |            |         |           |  |  |  |
| cource     | ß            |                    |            |            |               |             |                  |            | E-Mail                    |            |         |           |  |  |  |
| ARTICOL    | 0            | Descrizion         | ie.        |            |               |             |                  |            | Città:                    |            |         |           |  |  |  |
| Da 🔽 🛛     | 29/03/2018 🍺 | a 💌                | 30/03/2018 | <b>7</b>   | Da importar   | re 🔽 Valid  | li (status non o | ancellati) | Cliente :                 | Trestast   |         |           |  |  |  |
|            |              |                    |            |            | tri per ordi  | ini         |                  |            | FILTRI DI<br>– Riferiment | i DroctaSł | 00      |           |  |  |  |
| refresh    | 📄 stampa     | ▼ a <sup>t</sup> e | sporta     |            |               |             |                  |            |                           |            |         |           |  |  |  |
| onfigura   | zione Serve  | r PrestaS          | hop Esclu  | usioni Art | icoli   Trasf | ferimento d | ati manuale      | e Ordini   |                           |            |         |           |  |  |  |
| ter.       |              | urres              | cuonop     |            |               |             |                  |            |                           |            |         |           |  |  |  |
|            |              | A PI PN            |            |            |               |             |                  |            |                           |            |         |           |  |  |  |

In questa sezione sarà possibile importare gli ordini effettuati sul sito web Prestashop. Tali ordini possono essere cercati/filtrati in diverse modalità:

- filtro da data a data,
- per articolo acquistato,
- per cliente acquirente,
- per classe e sottoclasse,
- per ordini ancora da importare,
- per ordini Validi (status non cancellati).

oltre ai filtri sopra sono presenti anche i filtri che tengono in considerazione i riferiment Prestashop: Cliente, Città, E-Mail, Telefono, Cell, Cap, Ref.

# Premendo sul tasto refresh

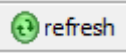

vengono caricati a video gli ordini presenti sul Sito web:

|                                    | LISTA ORD |           |                  |        |         |                  |            |        |         |      |         |  |  |  |  |
|------------------------------------|-----------|-----------|------------------|--------|---------|------------------|------------|--------|---------|------|---------|--|--|--|--|
| Funzioni                           | Ordine    | Rif.      | Data             | NumOrd | Importo | Pagamento        | IdCustomer | CodCli | Cognome | Nome | Azienda |  |  |  |  |
| imp. diente imp. ordine dettaglio  | 1 🥥       | XKBKNABJK | 18/03/2014 12:28 |        | 61,3700 | Payment by check | 1 🥥        |        | DOE     | John |         |  |  |  |  |
| imp. cliente imp. ordine dettaglio | 2 🥥       | OHSATSERP | 18/03/2014 12:28 |        | 75,9000 | Payment by check | 1 🥥        |        | DOE     | John |         |  |  |  |  |
| imp. diente imp. ordine dettaglio  | 3 🥥       | UOYEVOLI  | 18/03/2014 12:28 |        | 76,0100 | Payment by check | 1 🥥        |        | DOE     | John |         |  |  |  |  |
| imp. cliente imp. ordine dettaglio | 4 🥥       | FFATNOMMJ | 18/03/2014 12:28 |        | 87,4100 | Payment by check | 1 🥥        |        | DOE     | John |         |  |  |  |  |
| imp. diente imp. ordine dettaglio  | 5 🥥       | KHWLILZLL | 18/03/2014 12:28 |        | 74,3700 | Bank Wire        | 1 🥥        |        | DOE     | John |         |  |  |  |  |
|                                    |           |           |                  |        |         |                  |            |        |         |      |         |  |  |  |  |

#### Iter importazione ordini web:

- Importare il cliente (se necessario) Nel caso in cui il cliente non sia presente nell'archivio cliccando su importa cliente sarà possibile memorizzarlo, il software effettuerà comunque un controllo per evitare per quanto possibile di generare clienti duplicati tramite un controllo sulle omonimie.

- Importare Ordine: cliccando su importa ordine sarà effettuato l'import dell'ordine memorizzato sul sito Prestashop, tale ordine si distinguerà sul gestionale dagli altri per la presenza di diciture particolari (note) al suo interno che lo rendono tracciabile.

Cliccando invece su dettaglio sarà possibile visualizzare nella finestra sottostante il dettaglio dell'ordine ricevuto.

# Configurazione sezione Clienti

| X4Shop      | - PrestaShop                                                                                |            |              |           |               |             |           |            |           |          |           |           |          | -       |           |      |   |
|-------------|---------------------------------------------------------------------------------------------|------------|--------------|-----------|---------------|-------------|-----------|------------|-----------|----------|-----------|-----------|----------|---------|-----------|------|---|
|             | interface                                                                                   | ia Pres    | taShop       |           |               |             |           |            |           |          |           |           |          |         |           |      |   |
| den.        |                                                                                             |            |              |           |               |             |           |            |           |          |           |           |          |         |           |      |   |
| Configura   | zione Serve                                                                                 | er Prestas | Shop   Esclu | usioni Ar | ticoli   Tras | ferimento d | lati manu | ale Ordini | Clienti   |          |           |           |          |         |           |      |   |
| angiorna    | a 🛛 nota                                                                                    |            |              |           |               |             |           |            |           |          |           |           |          |         |           |      |   |
| C) aggiorni |                                                                                             |            |              |           |               |             |           |            |           |          | FILTRI    | I RICERCA | <b>`</b> |         |           |      |   |
| Dati ana    | Jati anagrafici MODIFICATI DAL.                                                             |            |              |           |               |             |           |            |           |          |           |           |          |         |           |      |   |
| Nome :      | Nome : Da 🔽 01/01/2022 👮 a 🔽 21/03/2022 👮                                                   |            |              |           |               |             |           |            |           |          |           |           |          |         |           |      |   |
| Cognome     | Cognome :                                                                                   |            |              |           |               |             |           |            |           |          |           |           |          |         |           |      |   |
| e-mail :    | e-mail : Nascondi i dienti già censiti (abbinati) i Nascondi i dienti già presenti (e-mail) |            |              |           |               |             |           |            |           |          |           |           |          |         |           |      |   |
|             | -mail: J. Nascondi i clenti "non attivi"                                                    |            |              |           |               |             |           |            |           |          |           |           |          |         |           |      |   |
|             | CLIENTI                                                                                     |            |              |           |               |             |           |            |           |          |           |           |          |         |           |      |   |
| Funzioni    | Id                                                                                          | CodCli     | Cognome      | Nome      | Azienda       | E-Mail      | DatNas    | DatReg     | UMod      | Attivo   |           |           |          |         |           |      |   |
|             |                                                                                             |            |              |           |               |             |           |            |           |          |           |           |          |         |           |      |   |
|             |                                                                                             |            |              |           |               |             |           |            |           |          |           |           |          |         |           |      |   |
|             |                                                                                             |            |              |           |               |             |           |            |           |          |           |           |          |         |           |      |   |
|             |                                                                                             |            |              |           |               |             |           |            |           |          |           |           |          |         |           |      |   |
|             |                                                                                             |            |              |           |               |             |           |            |           |          |           |           |          |         |           |      |   |
|             |                                                                                             |            |              |           |               |             |           |            |           |          |           |           |          |         |           |      |   |
|             |                                                                                             |            |              |           |               |             |           |            |           |          |           |           |          |         |           |      |   |
|             |                                                                                             |            |              |           |               |             |           |            |           |          |           |           |          |         |           |      |   |
|             |                                                                                             |            |              |           |               |             |           |            |           |          |           |           |          |         |           |      |   |
|             |                                                                                             |            |              |           |               |             |           |            |           |          |           |           |          |         |           |      |   |
|             |                                                                                             |            |              |           |               |             |           |            |           |          |           |           |          |         |           |      |   |
|             |                                                                                             |            |              |           |               |             |           |            |           |          |           |           |          |         |           |      |   |
|             |                                                                                             |            |              |           |               |             |           |            |           |          |           |           |          |         |           |      |   |
|             |                                                                                             |            |              |           |               |             |           |            |           |          |           |           |          |         |           |      |   |
|             |                                                                                             |            |              |           |               |             |           |            |           |          |           |           |          |         |           |      |   |
|             |                                                                                             |            |              |           |               |             |           |            |           |          |           |           |          |         |           |      |   |
|             |                                                                                             |            |              |           |               |             |           |            |           |          | IND       | IRIZZI    |          |         |           |      |   |
| Funzioni    | Id                                                                                          | CodDes     | Cognome      | Nome      | Indirizzo     | Indirizzo1  | Сар       | Città      | Provincia | Telefono | Cellulare | CF        | P.Iva    | Nazione | Eliminato | UMod |   |
|             |                                                                                             |            |              |           |               |             |           |            |           |          |           |           |          |         |           |      | _ |
|             |                                                                                             |            |              |           |               |             |           |            |           |          |           |           |          |         |           |      |   |
|             |                                                                                             |            |              |           |               |             |           |            |           |          |           |           |          |         |           |      |   |
|             |                                                                                             |            |              |           |               |             |           |            |           |          |           |           |          |         |           |      |   |

In questa sezione sarà possibile importare i clienti che si sono registrati sulla piataforma del CMS. Sarà possibile nascondere i clienti già importati selezionando gli appositi checkbox.

Cliccando su Aggiorna il software chiederà conferma prima di effettuare l'estrapolazione dei dati:

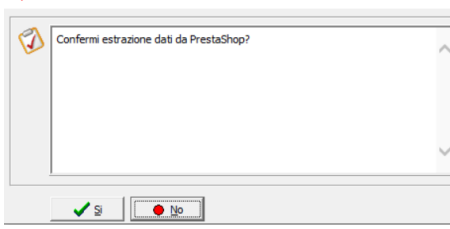

Premendo Si, saranno lette le informazioni anagrafiche dei clienti dal database Prestashop, cliccando su importa il cliente sarà salvato nell'anagrafica del gestionale mentre cliccando su dettagli sarà possibile visualizzare ed eventualmente selezionare l'indirizzo/i del cliente da importare; in mancanza di tale selezione saranno importati tutti.

|                         | CLIENTI (2) |        |           |           |         |                      |            |            |            |        |  |  |  |  |  |
|-------------------------|-------------|--------|-----------|-----------|---------|----------------------|------------|------------|------------|--------|--|--|--|--|--|
| Funzioni                | Id          | CodCli | Cognome   | Nome      | Azienda | E-Mail               | DatNas     | DatReg     | UMod       | Attivo |  |  |  |  |  |
| sel. 🗌 importa dettagli | 1           |        | Anonymous | Anonymous |         | anonymous@psgdpr.com | 01/01/1900 | 27/04/2021 | 27/04/2021 | 0      |  |  |  |  |  |
| sel. 🗹 importa dettagli | 2           |        | DOE       | John      |         | pub@prestashop.com   | 15/01/1970 | 27/04/2021 | 27/04/2021 | 1      |  |  |  |  |  |

|                       | INDIRIZZI |        |         |      |                 |            |       |       |           |            |           |    |       |         |           |            |  |
|-----------------------|-----------|--------|---------|------|-----------------|------------|-------|-------|-----------|------------|-----------|----|-------|---------|-----------|------------|--|
| Funzioni              | Id        | CodDes | Cognome | Nome | Indirizzo       | Indirizzo1 | Сар   | Città | Provincia | Telefono   | Cellulare | CF | P.Iva | Nazione | Eliminato | UMod       |  |
| sel. 🗌 importa        | 2         |        | DOE     | John | 16, Main street | 2nd floor  | 75002 | Paris | 0         | 0102030405 |           |    |       | FR      | 0         | 27/04/2021 |  |
| sel. 🗌 <u>importa</u> | 5         |        | DOE     | John | 16, Main street | 2nd floor  | 33133 | Miami | FL        | 0102030405 |           |    |       | US      | 0         | 27/04/2021 |  |